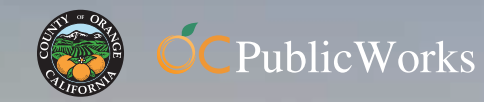

## my©CeServic

myOCeServices.ocgov.com

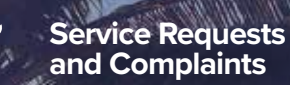

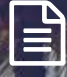

i

www.l

STEP 3

REGISTER

Apply for...

**Research Map** 

myOCeServices Account

Make Payments

Information

## HOW MAY WE **SERVE YOU TODAY?**

## Connecting Residents with Services

OC Public Works is pleased to offer residents, businesses, and visitors easy access to navigate County services through myOCeServices 24 hours a day, 7 days a week!

- County Fences & Walls
- Drains & Floods
- Graffiti Removal
- Pothole Repair
- Sidewalk Maintenance
- Signs & Pavement Markings
- Street Sweeping
- Traffic Issues
  - Trash/Debris Removal
- Tree Services
- Water Pollution
- Weed Abatement
  - Planning & Survey Applications

NEW

FEATURES

- Online Permitting
- Plan Checks
- Inspections
- Fee Payments
- Ag Comm/Weights
- & Measures Registration
- Pesticide Use & Enforcement

3 easy steps! STEP 1 Visit the website

- myoceservices.ocgov.com
- **STEP 2** Click on Sign in / Register

Create a profile in

and Create Profile

Provide your full name and a valid email address

SURVEY APPLICATIONS, PERMITS, AND **PAYMENTS.** 

**Orange County Public Works' new Land Management** System will empower residents and businesses by moving permit applications and payments to a more convenient online solution at myOCeServices.ocgov.com. Sign up! Create your profile starting January 28, 2019 for continued exception and efficient customer service.

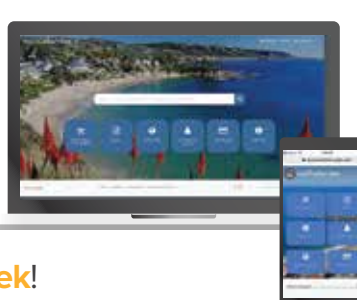

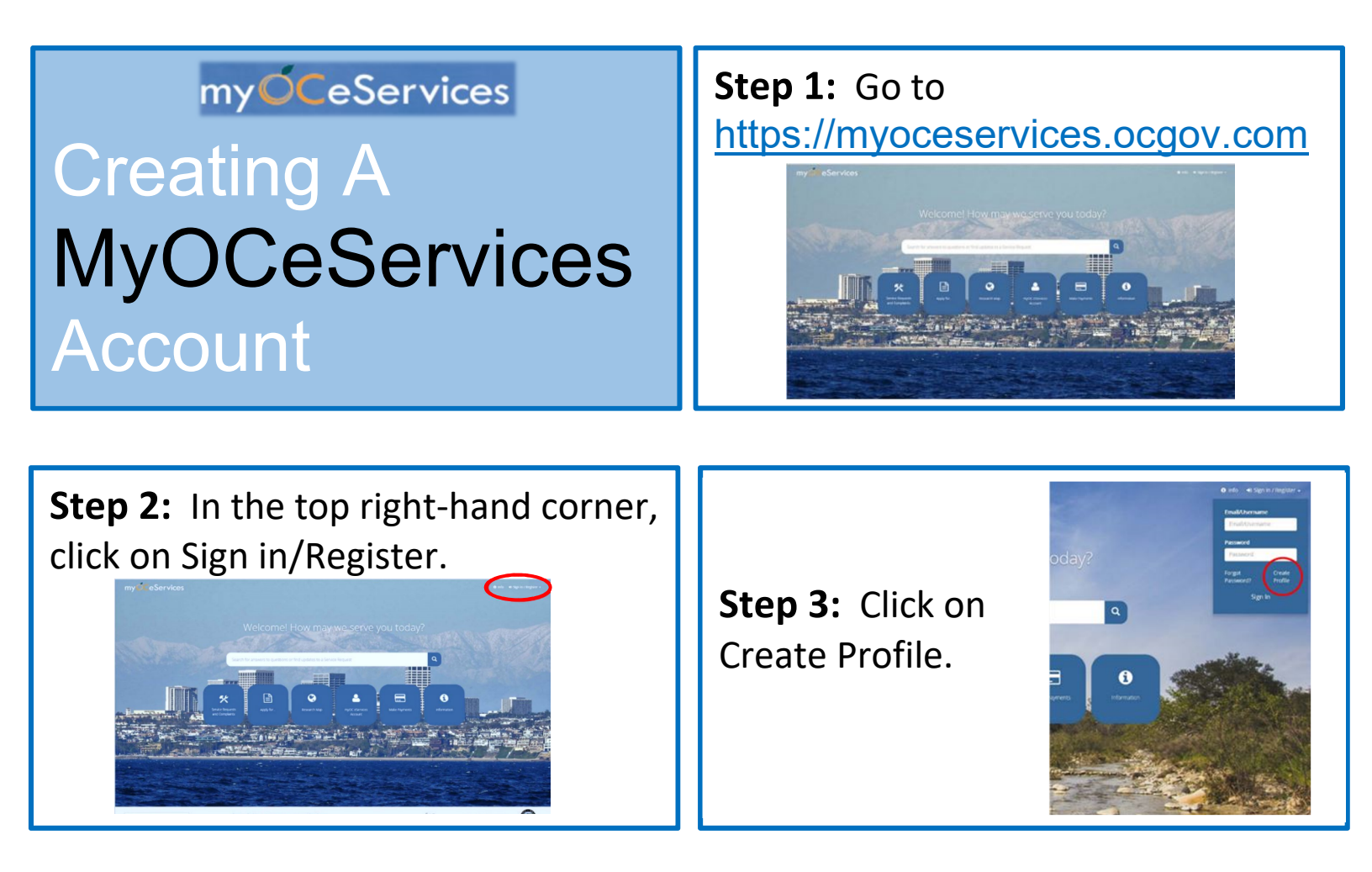

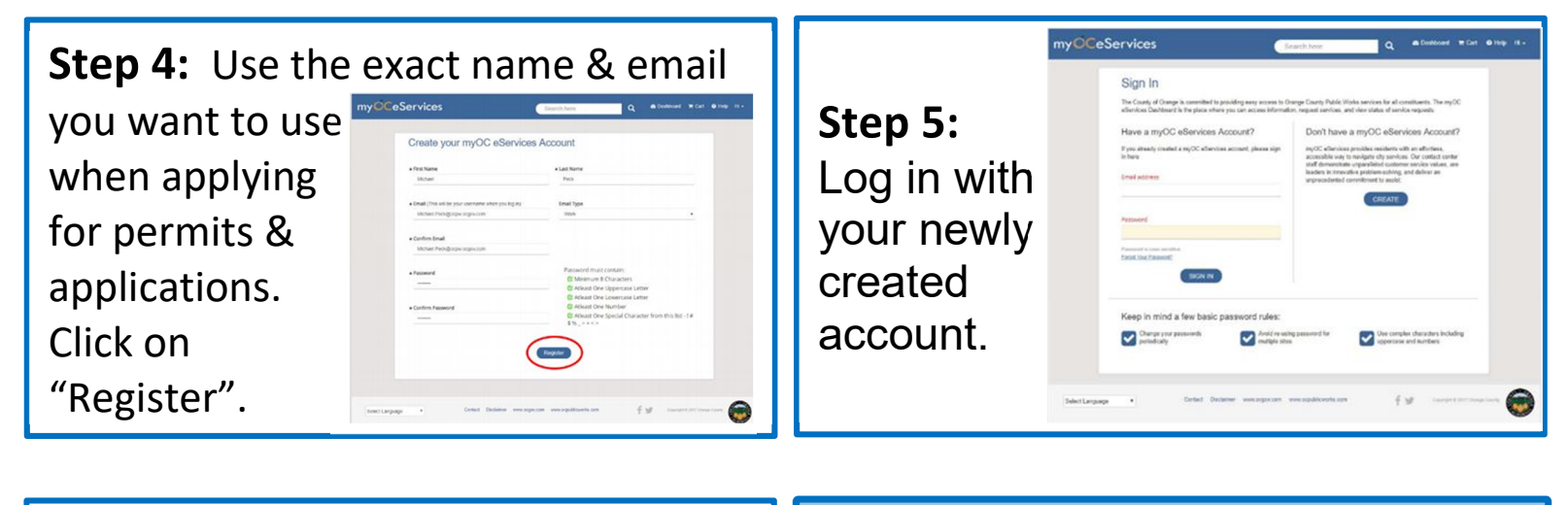

**Step 6:** All recently submitted applications and permits should appear on your dashboard.

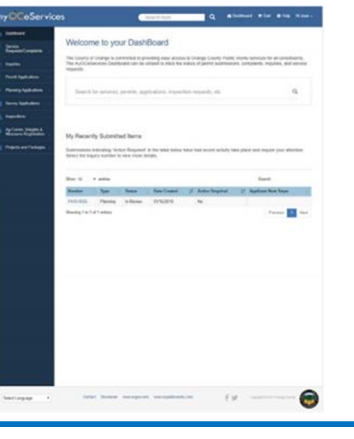

If you encounter any problems, please contact us at (714)967-0841 or <u>OCScustomerservice@ocpw.ocgov.com</u> Thank you for using MyOCeServices